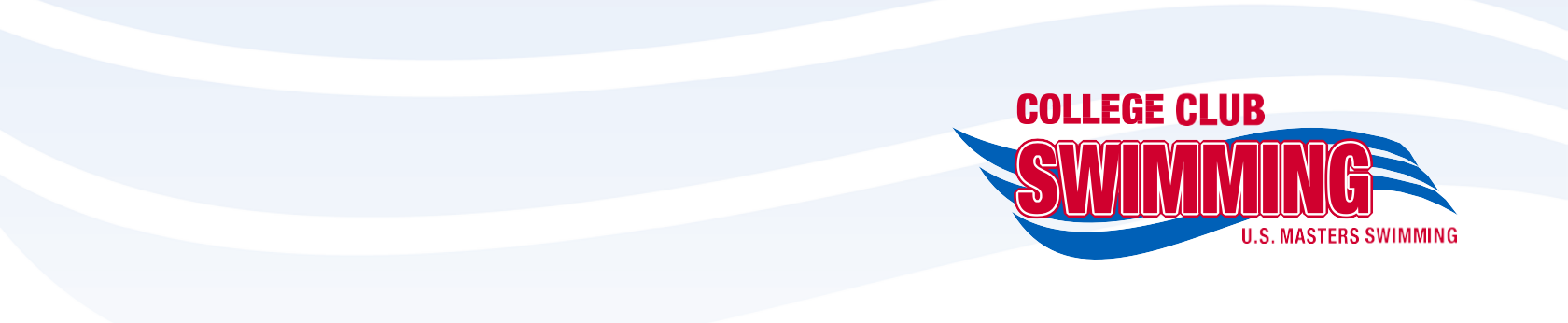

## **CCS Nationals Registration Procedures**

Begin by clicking on the <u>"Register Now!"</u> button to take you to your individual registration.

Enter your CCS ID, first/last name, birth date, and sex in the required fields.

| 2018 Collegiat                                        | e Club Swimming & Diving                                                                                          | National Champions | ships         |   |  |  |
|-------------------------------------------------------|----------------------------------------------------------------------------------------------------|--------------------|---------------|---|--|--|
| COLLEGE CLUB<br>SWILLOUDE<br>U.S. MASTERS SWIMMING    | Friday, April 6 - Sunday, April 8, 2018<br>College Club Swimming National Championships<br>Swim Meet Registration |                    |               |   |  |  |
| CCS Number                                            | (All of the current CCS Number )                                                                                  | Enter your full C  | CS ID (XXXXX) |   |  |  |
| Name                                                  | First                                                                                                    | M.I.               | Last          | 7 |  |  |
| Birth Date                                            | mm/dd/yyyy                                                                                                    |                    |               |   |  |  |
| If you aren't a current College Club Swimming member, | you need to register for CCS prior to ent                                                                         | ering this event.  |               |   |  |  |

If you don't know your CCS number, you can <u>Retrieve your Membership Number</u>. Find your CCS ID here

After you enter your information, your club/team affiliation will be automatically filled in. If you are a member of U.S. Masters Swimming or USA Swimming, you may choose one of those ID's to enter.

| * Starred fields are required                                                           |
|-----------------------------------------------------------------------------------------|
| First Name *                                                                            |
| Middle Name 🗡                                                                           |
| Last Name *                                                                             |
| Sex Male<br>Birth Date                                                                  |
| Home *                                                                                  |
| Texting Cell  Mobile provider Alltel   Same as Cell Number                              |
| Add Another Texting Cell Number                                                         |
| Email *                                                                                 |
| Add Another Email Address                                                               |
| Club/Team Affiliation<br>Club/Team CU<br>Club/Team Name CU Swim & Dive<br>Member Number |
| If you wish to submit results to USMS or USA Swimming, provide your ID here:            |
| If you are members of both, please<br>choose one ID to enter.                           |
| Next Page                                                                               |

Please refer to the procedures at the top of your event submission page if you have any questions during your registration.

| 🔶 Biographical | Events | Fees | Waiver & Payment | Receipt |
|----------------|--------|------|------------------|---------|

## Registration Procedures

- Swimmers may be entered in a maximum of 4 individual events (3 qualified + 1 bonus event).
- Swimmers are allowed 1 bonus event for which they do not meet the qualifying time. Swimmers will not be able to register for more than one event for which they have not previously met the qualifying standard.
- Athletes must elect to compete in either the swimming OR diving events, a single athlete may not do both. Divers enter at DiveMeets.com
- Relays are not finalized in this stage. Only indicate availability for relays.
- Only times in the CCS database will be acceptable to qualify. Select "Previous Time" to enter the meet with the time listed.
- "No Time (NT)" entries are not accepted.

Hards to Meters Time Calculator

1. To indicate availability for a relay, check the box. This does NOT put you on a relay as the final relays will be compiled by the coach/president.

- 2. To enter an event, you must have previously swum the event during the season in a CCS recognized meet and have the time entered in the database.
- 3. To remove yourself from an event, click the trashcan icon to remove the entry time.
- 4. If you have a qualifying time for the 500 Free, you may manually enter a time for the 1000 Free.

|    |       | Warm-up starts at 5: | Saturday, April 7<br>Session 3: Saturda<br>00 PM   Meet starts at | <b>7, 2018</b><br>ay Finals<br>t 6:00 PM   Meet ends at 9:00 PM |                   |
|----|-------|----------------------|-------------------------------------------------------------------|-----------------------------------------------------------------|-------------------|
| #  | Sex   | Event                | Qualifying<br>Time                                                | Entry Time<br>min:sec.hun                                       | Previous<br>Times |
| 18 | Males | 200 Y Medley Relay   | ′ 1 -                                                             | I am available for this relay                                   |                   |
| 20 | Males | 50 Y Fly             | 0:26.99                                                           | 0 : 26 . 94 SCY 🗰                                               | <u>26.94</u>      |
| 22 | Males | 200 Y IM             | 2:15.79                                                           | : . SCY 🛍                                                       |                   |
| 24 | Males | 50 Y Free            | 0:24.09                                                           | ::::::::::::::::::::::::::::::::::::::                          | 23.35             |
| 26 | Males | 100 Y Breast         | 1:10.09                                                           | 1 : 03 . 53 SCY 🗰                                               | <u>1:03.53</u>    |
| 28 | Males | 200 Y Free           | 1:58.79                                                           | : . SCY 🛍                                                       |                   |
| 30 | Males | 100 Y Back           | 1:02.09                                                           | SCY 💼                                                           |                   |
| 32 | Males | 400 Y Free Relay     |                                                                   | I am available for this relay                                   |                   |
| 34 | Males | 1000 Y Free          | 4                                                                 | : . SCY 💼                                                       |                   |
|    |       | Warm-up starts at 3: | Sunday, April 8<br>Session 5: Sunday<br>00 PM   Meet starts at    | <b>, 2018</b><br>y Finals<br>t 4:00 PM   Meet ends at 7:00 PM   |                   |

Please note that by completing these steps, your entries are not finalized. Your coach will finalize all team entries and compile relays during the confirmation process between March 10-15.

If you have any questions, please contact <u>collegeclub@usmastersswimming.org</u>.